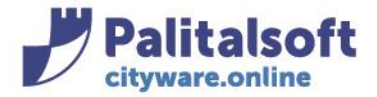

PALITALSOFT s.r.l. Via Brodolini, 12 60035 - Jesi (AN) info@palitasoft.it

T. +39 0731 22911 F. +39 0731 229191 www.palitalsoft.it

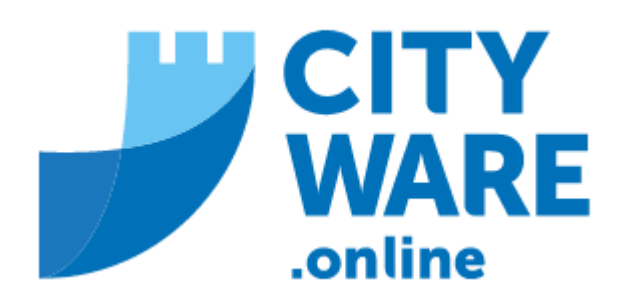

IMU

MANUALE OPERATIVO

# **INDICE**

| -1.1- CESSIONE/COMPENSAZIONE ECCEDENZA | 2 |
|----------------------------------------|---|
|----------------------------------------|---|

Sedi operative:

Via Paganini, 57 62018 Potenza Picena (MC) T +39 0733 688026 Via Tacito, 51/B 41123 Modena (MO) T +39 059 847006 Via Garibaldi, 1 20865 Usmate Velate (MB) T +39 039 6758001

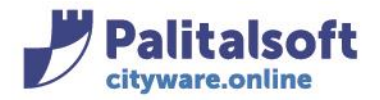

# -1- CESSIONE/COMPENSAZIONE ECCEDENZA (su stesso soggetto)

Questo contribuente ha una situazione di eccedenza per l'anno 2023:

| S | intesi Pluriennale | Denunce/SINTE | SI Dovuto-Riscosso | Riscossioni Pro | ovvedimenti Contr | ibuente Rilevazio  | ni per Soggetto |      |      |        |              |         |
|---|--------------------|---------------|--------------------|-----------------|-------------------|--------------------|-----------------|------|------|--------|--------------|---------|
| Т | ACCONTO            | 0,00          | 0,00               | 0,00            | 300,64            | 0,00               | 0,00            | 0,00 | 0,00 | 300,64 | 0,00         | 300,64  |
|   | Versato            | 0,00          | 0,00               |                 | 700,00            | Rilevata Eccedenza | 0,00            |      |      | 0,00   | 700,00       | 700,00  |
|   | Differenza         | 0,00          | 0,00               |                 | -399,36           |                    | 0.00            |      | 0,36 | 300,64 | -700,00      | -399,00 |
|   |                    |               |                    |                 |                   |                    |                 |      |      |        |              |         |
|   | SALDO 🖶            | 0,00          | 0,00               | 0,00            | 300,64            | 0,00               | 0,00            | 0,00 |      | 300,64 | 0,00         | 300,64  |
|   | Versato            | 0.00          | 0.00               |                 | 0.00              |                    | 0.00            |      |      | 0.00   | 0.00         | 0,00    |
|   | Differenza         | 0,00          | 0,00               |                 | 300,64            |                    | 0,00            |      | 0,36 | 300,64 | 0,00         | 301,00  |
|   |                    |               |                    |                 |                   |                    |                 |      |      |        |              |         |
|   | TOT.DOVUTO         | 0,00          | 0,00               | 0,00            | 601,28            | 0,00               | 0,00            |      |      | 601,28 | 0,00         | 601,28  |
|   | Versato Totale     | 0.00          | 0.00               |                 | 700.00            |                    | 0.00            |      |      | 0.00   | 700.00       | 700,00  |
|   | Tot.Differenza     | 0,00          | 0,00               |                 | -98,72            |                    | 0,00            |      | 0,00 | 601,28 | -700,00      | -99,00  |
|   |                    |               |                    |                 |                   |                    |                 |      |      |        |              |         |
|   |                    |               |                    |                 |                   |                    |                 |      |      |        | EMESSI:      | 0,00    |
|   |                    |               |                    |                 |                   |                    |                 |      |      |        | PAGATI:      | 0,00    |
|   |                    |               |                    |                 |                   |                    |                 |      |      |        | A RUOLO:     | 0,00    |
|   |                    |               |                    |                 |                   |                    |                 |      |      |        | INGIUNZIONE: | 0,00    |
|   |                    |               |                    |                 |                   |                    |                 |      |      |        | DIFFERENZA:  | -99,00  |

Ha versato in acconto euro 700,00 a fronte di un dovuto totale di euro 601,28 presenta quindi un eccedenza di euro 99,00 evidenziati con importo negativo

| 0.00         | 300.64  |
|--------------|---------|
| 700.00       | 700.00  |
| 700,00       | 200,00  |
| -700,00      | -399,00 |
|              |         |
| 0,00         | 300,64  |
| 0,00         | 0,00    |
| 0,00         | 301,00  |
|              |         |
| 0,00         | 601,28  |
| 700,00       | 700,00  |
| -700,00      | -99,00  |
|              |         |
| EMESSI:      | 0,00    |
| PAGATI:      | 0,00    |
| A RUOLO:     | 0,00    |
| INGIUNZIONE: | 0,00    |
| DIFFERENZA:  | -99,00  |

Per poter compensare l'importo versato in più su un altro anno occorre per primo procedere con la cessione:

Dal menù delle riscossioni fare in basso aggiungi con il tasto "+"

### Sedi operative:

Via Paganini, 57 62018 Potenza Picena (MC) T +39 0733 688026 ViaTacito, 51/B 41123 Modena (MO) T +39 059 847006 Via Garibaldi, 1 20865 Usmate Velate (MB) T +39 039 6758001

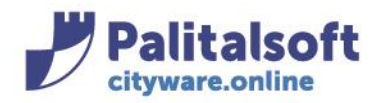

T. +39 0731 22911 F. +39 0731 229191 www.palitalsoft.it

| S | inte | esi P | 'luriennale De     | nunce/SINTESI Dovi | uto-Riscosso | Riscossioni                    | Provvedimenti                    | Contribu | lente | Rilevazioni per Sogg           | etto          |
|---|------|-------|--------------------|--------------------|--------------|--------------------------------|----------------------------------|----------|-------|--------------------------------|---------------|
|   |      |       | Anno<br>DT versam. | Tipo Versamento    |              | Codice Fiscale<br>Nomimativo I | e Partita IVA<br>Ragione sociale |          |       | Importo Totale<br>Quinto Campo | Note          |
| 4 | *    | Û     | 2023<br>19-06-2023 | Acconto<br>ICI/IMU |              | L                              |                                  |          |       | 700,00                         |               |
| + | U    |       | 6 O                |                    |              |                                |                                  |          |       | H 😽 Pagina 1                   | di 1 🕨 भ 🛛 25 |

Inserire come anno di riferimento quello dell'anno dell'eccedenza e come data versamento una data dell'anno dove si vuole trasferire l'importo

Su tipo versamento selezionare cessione

| Dettaglio Riscossione                                                  |   |
|------------------------------------------------------------------------|---|
| Anno riferimento 2023 DT versame.* 17/06/2024 📰 Tipo versame. Cessione | ~ |

Sul CONTRIBUENTE CEDENTE compilare con importo negativo il totale e i dettagli come di seguito

| Dettaglio Riscossione                                                                                                    |                                          |                                                                                                    |                                                                                                 |                                                                                                    |                                                                                                    |     |
|----------------------------------------------------------------------------------------------------|------------------------------------------|----------------------------------------------------------------------------------------------------|-------------------------------------------------------------------------------------------------|----------------------------------------------------------------------------------------------------|----------------------------------------------------------------------------------------------------|-----|
| Anno riferimento 2023                                                                                                    | DT versame.* 18                          | /06/2024 📰 Tipo versar                                                                                                    | ne. Cessione                                                                                    | ~                                                                                                    | Ρι                                                                                                    | ıbb |
| CONTRIBUENTE CEDENTE<br>Nominativo                                                                                           | -                                        |                                                                                                    |                                                                                                 |                                                                                                    | Matricola 23498                                                                                                    | ۲   |
| Dati Note IMU                                                                                                    |                                          |                                                                                                    |                                                                                                 |                                                                                                    |                                                                                                    |     |
| Num. fabbricati<br>Imp.terren<br>Imp. aree fabbric<br>Imp. abit. princ<br>Imp. altri fabbric<br>Tipo verifica<br>DT verifica | 2<br>0,00<br>0,00<br>-99,00<br>nessuna ✓ | Ravved. operos.<br>Imp. sanzio. ravv.<br>Imp. interes. ravv.<br>Detr. abita. princ.<br>Imp.Ult.Detr.Fin08<br>Flag ex-rurali<br>Pagamento Abbuonato<br>Tardività Esentata | <ul> <li>0,00</li> <li>0,00</li> <li>0,00</li> <li>0,00</li> <li>NO RURALI</li> <li></li> </ul> | Tipo Rata<br>Rife. operaz.<br>DT contabile<br>Tot.calcol.<br>TOTALE*<br>Differenza<br>Codice catast.<br>Prog. scadenza | <ul> <li>✓</li> <li>—</li> <li>—</li></ul> |     |
| Proven. versam.                                                                                                    | Concessione da                           | l Contrib. (cassa) 🗸                                                                                                    |                                                                                                 | 1105. 30000120                                                                                                    |                                                                                                    |     |

Compilare con i dettagli **anche la linguetta dell'IMU** (se la riscossione originaria è stata pagata su Stato compilare sulla colonna Stato, altrimenti compilare su Comune):

### Sedi operative:

Via Paganini, 57 62018 Potenza Picena (MC) T +39 0733 688026 Via Tacito, 51/B 41123 Modena (MO) T +39 059 847006 Via Garibaldi, 1 20865 Usmate Velate (MB) T +39 039 6758001

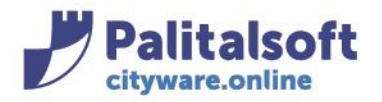

#### PALITALSOFT s.r.l. Via Brodolini, 12

60035 - Jesi (AN) F. + info@palitasoft.it wv

| Dettaglio Riscossione             |                                  | - <b>1</b> |                            |       |
|-----------------------------------|----------------------------------|------------|----------------------------|-------|
| Anno riferimento 2023 DT versame. | .* 18/06/2024 📰 Tipo versame. Ce | ssione     | ~                          | Pubb  |
| CONTRIBUENTE CEDENTE              |                                  |            |                            |       |
| Nominativo                        |                                  |            | Matricola                  | 23498 |
| Sesso M Nato                      |                                  |            |                            |       |
|                                   |                                  |            |                            |       |
| Dati Note IMU                     |                                  |            |                            |       |
| Nr.Abitaz.Princ. 0                |                                  |            |                            |       |
| Nr. Strumentali 0                 | Importo Abitaz.Princ. Com.       | 0,00       |                            |       |
| Nr.Altri Fabbric. 2               | Importo Imm. Strumen. Com. 🗌     | 0,00       |                            |       |
| Nr. Terreni 0                     | Importo Altri Fab. Comune        | -99,00     | Importo Altri Fab. Stato   | 0,00  |
| Nr. Aree Fabbr.                   | Importo Terreni Comune           | 0,00       | Importo Terreni Stato      | 0,00  |
| Nr. Fabbric. D                    | Importo Aree Fabbr. Comune       | 0,00       | Importo Aree Fabbr. Stato  | 0,00  |
|                                   | Importo Fabbricati D Comune      | 0,00       | Importo Fabbricati D Stato | 0,00  |
|                                   | Importo sanzione ravv.           | 0,00       |                            |       |
|                                   | Importo interessi ravv. 🦷        | 0,00       |                            |       |
|                                   | TOTALE Comune                    | -99,00     | TOTALE Stato               | 0,00  |

Compilare poi nella schermata sottostante il dati del soggetto a cui si vuole cedere l'importo (se il soggetto, come in questo caso è lo stesso ripetere la stessa matricola)

| CONTRIBUENTE BENEFICIARIO |                                       |                                               |                     |
|---------------------------|---------------------------------------|-----------------------------------------------|---------------------|
| Nominativo                |                                       | <b>- · -·</b> · · · · · · · · · · · · · · · · | Matricola 23498 💿 📀 |
| Sesso M Nato i.           | · · · · · · · · · · · · · · · · · · · |                                               |                     |
|                           |                                       |                                               |                     |
| Audit                     |                                       |                                               |                     |
| Ultima modif              | fica:                                 | Effettuata da:                                |                     |
|                           |                                       |                                               |                     |

| ettaglio Riscossione                                                                                                    |                                                                                                    |                                                                                        |                                                                                                    |                                                  |
|----------------------------------------------------------------------------------------------------|----------------------------------------------------------------------------------------------------|----------------------------------------------------------------------------------------|----------------------------------------------------------------------------------------------------|--------------------------------------------------|
| Nominativo<br>Sesso M Nato i                                                                                             | · · · · · ·                                                                                                    |                                                                                        | 23498                                                                                                    | Aggiungi                                         |
| Dati Note IMU                                                                                                    |                                                                                                    |                                                                                        |                                                                                                    | û<br>Cancella                                    |
| Nr.Abitaz.Princ. 0<br>Nr. Strumentali 0<br>Nr.Altri Fabbric. 2<br>Nr. Terreni 0<br>Nr. Aree Fabbr. 0<br>Nr. Fabbric. D 0 | Importo Abitaz.Princ. Com.<br>Importo Imm. Strumen. Com.<br>Importo Altri Fab. Comune<br>Importo Aree Fabbr. Comune<br>Importo Fabbricati D Comune<br>Importo sanzione ravv.<br>Importo interessi ravv.<br>TOTALE Comune | 0,00<br>0,00<br>-99,00<br>0,00<br>0,00<br>0,00<br>0,00<br><b>0,00</b><br><b>-99,00</b> | Importo Altri Fab. Stato<br>Importo Terreni Stato<br>Importo Aree Fabbr. Stato<br>Importo Fabbricati D Stato<br>TOTALE Stato | 0<br>0<br>0<br>0                                 |
| CONTRIBUENTE BENEFICIARIO<br>Nominativo<br>Sesso M Nato                                                                  |                                                                                                    |                                                                                        | 23498                                                                                                    | 3                                                |
| <b>Sedi operative:</b><br>Via Paganini, 57<br>62018 Potenza Picena (MC)                                                  | ViaTacito, 51/B<br>41123 Modena (MO)                                                                                                    |                                                                                        | Via Garibaldi, 1<br>20865 Usmate Velate (MB)                                                                                 | P.Iva / C.F. 0099481043<br>Cap. Soc. € 135.000,0 |

# A questo punto fare 'Aggiungi':

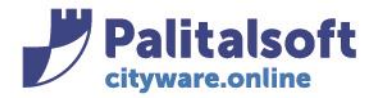

Facendo "Aggiungi" la procedura chiederà se si vuole creare anche la compensazione

|   | Compensazione X                                                                                  |
|---|--------------------------------------------------------------------------------------------------|
|   | • Vuoi inserire automaticamente anche il corrispettivo versamento del Contribuente Beneficiario? |
|   | Si No                                                                                            |
| L |                                                                                                  |

Alla domanda rispondere SI

Verrà così presentata la compensazione al soggetto beneficiario, già compilata, questa volta con tutti gli importi positivi

Mettere l'anno alla compensazione (anno di destinazione dell'importo)

| Dettaglio Riscossione |                              |               | <b>,</b>      |   |
|-----------------------|------------------------------|---------------|---------------|---|
| Anno riferimento      | 2024 DT versame.* 18/06/2024 | Tipo versame. | Compensazione | ~ |

Verificare che siano compilati anche i dettagli della linguetta IMU e, nel caso non lo fossero, scriverli manualmente:

| ttaglio Riscossione                                                                     |                                                           |                                                      |                                            |                            |
|-----------------------------------------------------------------------------------------|-----------------------------------------------------------|------------------------------------------------------|--------------------------------------------|----------------------------|
| Anno riferimento 2024 DT                                                                | versame.* 18/06/2024 🔳 Tipo vers                          | ame. Compensazione                                   | ~                                          | Pubbl                      |
| SOGGETTO BENEFICIARIO                                                                   |                                                           |                                                      |                                            |                            |
| Nominativo Z<br>Sesso M Nato il Sesso M nato il                                         | NACOLAR MAN HIGH IZED AND COADOL 11-                      | י סייר בארו פון איני בטיני בטיני בטיני               | Matricola                                  | 23498                      |
| Dati Note IMU                                                                           |                                                           |                                                      |                                            |                            |
| Nr.Abitaz.Princ.                                                                        | 0                                                         |                                                      |                                            |                            |
| Nr. Strumentali                                                                         | 0 Importo Abitaz.Prin                                     | c. Com. 0,00                                         |                                            |                            |
| Nr.Altri Fabbric.                                                                       | 2 Importo Imm. Strumer                                    | n. Com. 0,00                                         |                                            |                            |
| Nr. Terreni                                                                             | 0 Importo Altri Fab. C                                    | omune 99,00                                          | Importo Altri Fab. Stato                   | 0,00                       |
| Nr. Aree Fabbr.                                                                         | 0 Importo Terreni C                                       | omune 0,00                                           | Importo Terreni Stato                      | 0,00                       |
| Nr. Fabbric. D                                                                          | 0 Importo Aree Fabbr. C                                   | omune 0,00                                           | Importo Aree Fabbr. Stato                  | 0,00                       |
|                                                                                         | Importo Fabbricati D C                                    | omune 0,00                                           | Importo Fabbricati D Stato                 | 0,00                       |
|                                                                                         | Importo sanzior                                           | ne ravv. 0,00                                        |                                            |                            |
|                                                                                         | Importo interes                                           | si ravv. 0,00                                        |                                            |                            |
|                                                                                         | TOTALE C                                                  | omune 99,00                                          | TOTALE Stato                               | 0,00                       |
| OGGETTO CEDENTE<br>Nominativo                                                           |                                                           |                                                      | Matricola                                  | 23498 💿                    |
| e <b>di operative:</b><br>a Paganini, 57<br>1018 Potenza Picena (MC)<br>+39 0733 688026 | Via Tacito, 51/B<br>41123 Modena (MO)<br>T +39 059 847006 | Via Garibaldi, 1<br>20865 Usmate V<br>T +39 039 6758 | Plva / C.F<br>/elate (MB) Cap. Soc.<br>001 | 0099481043<br>€ 135.000,00 |

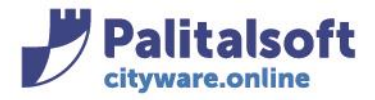

PALITALSOFT s.r.l. Via Brodolini, 12

60035 - Jesi (AN) info@palitasoft.it

## Fare "Aggiungi"

| Dettaglio Riscossione                               | <b>.</b> 7      |                        |               |                |           |       | <b>.</b> .           |
|-----------------------------------------------------|-----------------|------------------------|---------------|----------------|-----------|-------|----------------------|
| Anno riferimento 2024                               | DT versame.* 18 | /06/2024 📰 Tipo versan | ne. Compensaz | ione 🗸         |           |       | <b>E</b><br>Aggiungi |
| SOGGETTO BENEFICIARIO<br>Nominativo<br>Sesso M Natu |                 |                        |               |                | Matricola | 23498 |                      |
| Dati Note IMU                                       |                 |                        |               |                |           |       |                      |
| Num. fabbricati                                     | 2               | Ravved. operos.        |               | Tipo Rata      | ~         |       |                      |
| Imp.terren                                          | i 0,00          | lmp. sanzio. ravv.     | 0,00          |                |           |       |                      |
| Imp. aree fabbric                                   | . 0,00          | lmp. interes. ravv.    | 0,00          | Rife. operaz.  |           |       |                      |
| Imp. abit. princ                                    | . 0,00          | Detr. abita. princ.    | 0,00          | DI contabile   |           |       |                      |
| Imp. altri fabbric                                  | . 99,00         | Imp.Ult.Detr.Fin08     | 0,00          | Tot.calcol.    |           | 99,00 |                      |
| Tipo verifica                                       | nessuna 🗸       | Flag ex-rurali         | NO RURALI     | TOTALE*        | 99,00     |       |                      |
| DT verifica                                         |                 | Pagamento Abbuonato    |               | Differenza     |           | 0,00  |                      |
|                                                     |                 | Tardività Esentata     |               | Codice catast. |           |       |                      |
| Drovon vorsam                                       | Constant la     |                        |               | Prog. scadenza | 0         |       |                      |
| Cod lotture ottice                                  | Concessione da  | Na transport POS       |               |                |           |       |                      |
| Cod.lettura ottica                                  |                 | Nr.transaz.POS         |               |                |           |       |                      |
|                                                     |                 |                        |               |                |           |       |                      |
| · · · · · · · · · · · · · · · · · · ·               |                 |                        |               |                |           |       |                      |
| SOGGETTO CEDENTE                                    |                 |                        |               |                |           |       |                      |
| Nominativo                                          |                 |                        |               |                | Matricola | 23498 |                      |

### La cessione/compensazione è completata:

| Sogg                                    | etto                               |                    |                                                          |        |          |         |          |                             |           | 7.5 - 14 |  |
|-----------------------------------------|------------------------------------|--------------------|----------------------------------------------------------|--------|----------|---------|----------|-----------------------------|-----------|----------|--|
| Nor                                     | ninat                              | ti                 |                                                          |        |          |         |          | Matricol                    | a 23498 💿 | 0        |  |
| Sess                                    | o M                                | N                  |                                                          |        |          |         |          |                             |           |          |  |
| Sintesi Pluriennale Denunce/SINTESI Dov |                                    | uto-Riscosso/      | Riscossioni Provvedimenti Contrib                        |        | Contribu | iente F | etto     |                             |           |          |  |
|                                         |                                    |                    |                                                          |        |          | -       |          |                             |           |          |  |
|                                         | Anno<br>DT versam. Tipo Versamento |                    | Codice Fiscale Partita IVA<br>Nomimativo Ragione sociale |        |          |         | lm<br>Qu | porto Totale<br>Jinto Campo | Note      | Ra       |  |
|                                         |                                    |                    | TUTTI 🗸                                                  |        |          |         |          |                             |           |          |  |
| ø                                       | Û                                  | 2024<br>18-06-2024 | Compensazione<br>ICI/IMU                                 | Z<br>Z |          |         |          |                             | 99,00     |          |  |
| ø                                       | Û                                  | 2023<br>18-06-2024 | Cessione<br>ICI/IMU                                      | Z<br>Z |          |         |          |                             | -99,00    |          |  |
| ø                                       | Û                                  | 2023<br>19-06-2023 | Acconto                                                  | Z<br>Z |          |         |          |                             | 700,00    |          |  |

Tutti i diritti del presente Manuale sono riservati.

Nessuna parte può essere riprodotta in qualsiasi forma o scopo - grafica, elettronica o meccanica, incluso fotocopie, registrazioni video e audio, informazioni di vendita e recupero dati, senza l'autorizzazione scritta di PALITALSOFT S.R.L.

Sebbene siano state adottate tutte le precauzioni nella preparazione di questo manuale, Palitalsoft S.R.L. non assume alcuna responsabilità per errori, omissioni o danni che possano derivare dall'uso delle informazioni contenute in questo documento o dall'uso dei programmi e fonti che possano accompagnarlo.

### Sedi operative:

Via Paganini, 57 62018 Potenza Picena (MC) T +39 0733 688026 Via Tacito, 51/B 41123 Modena (MO) T +39 059 847006 Via Garibaldi, 1 20865 Usmate Velate (MB) T +39 039 6758001